# らくらくスマートフォン Lite MR01 くドコモメール設定手順>

#### $\sim$ x-IL/SMS 電話/電話帳 インターネッ G 4 3 G Coogle Play ストア 6 LINE ニュース 21 O カメラ・ビデオ アルバム 8 0 $\square$

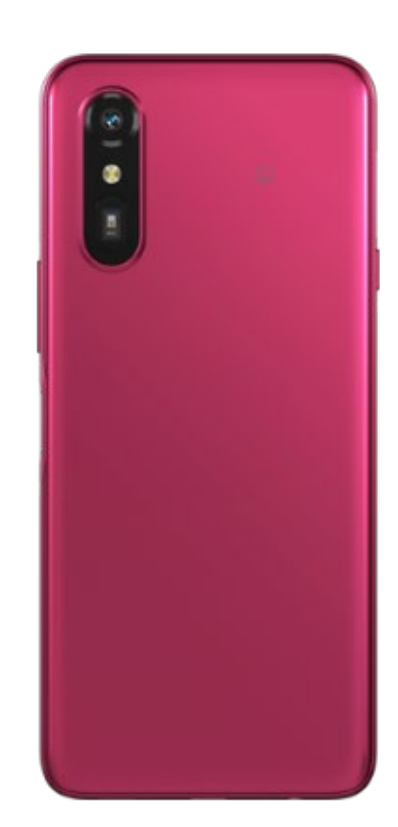

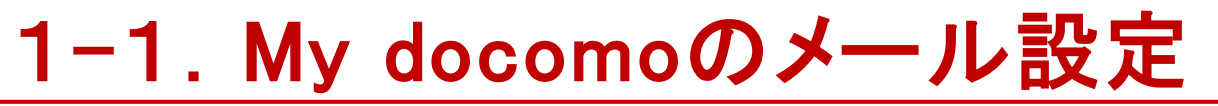

#### 最初に「dアカウント利用設定」を行います。Wi-FiはOFFにして設定してください。

※メール/SMSアプリからメッセージR/Sは受信できません。Playストアアプリからドコモメールアプリはインストール可能ですが、 動作保証・サポートは行っておりませんので、ご了承いただくようお願いいたします。

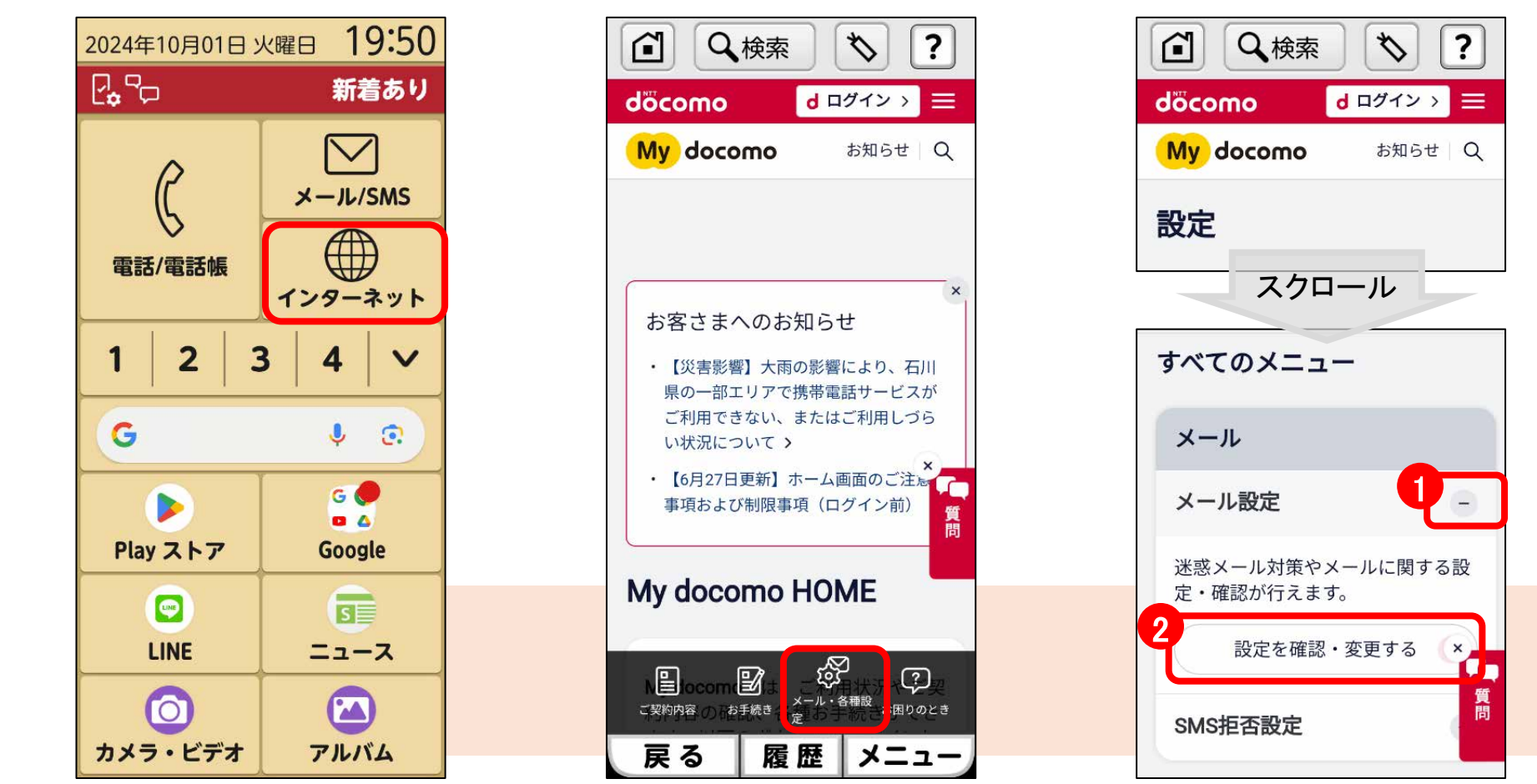

[インターネット]から 「マイドコモ」と入力して検索し 「My docomo」のサイトを開く

[メール・各種設定]を選択

①メール設定を[○]で開き、 ②[設定を確認・変更す る]を押す

#### 1-1. My docomoのメール設定

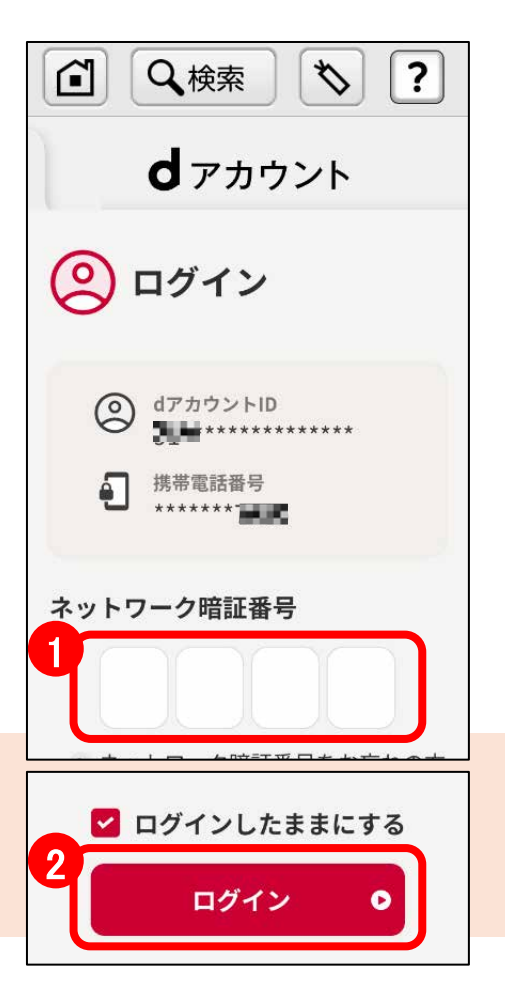

①ネットワーク暗証番 号を入力し、②[ログイ ン]を押す

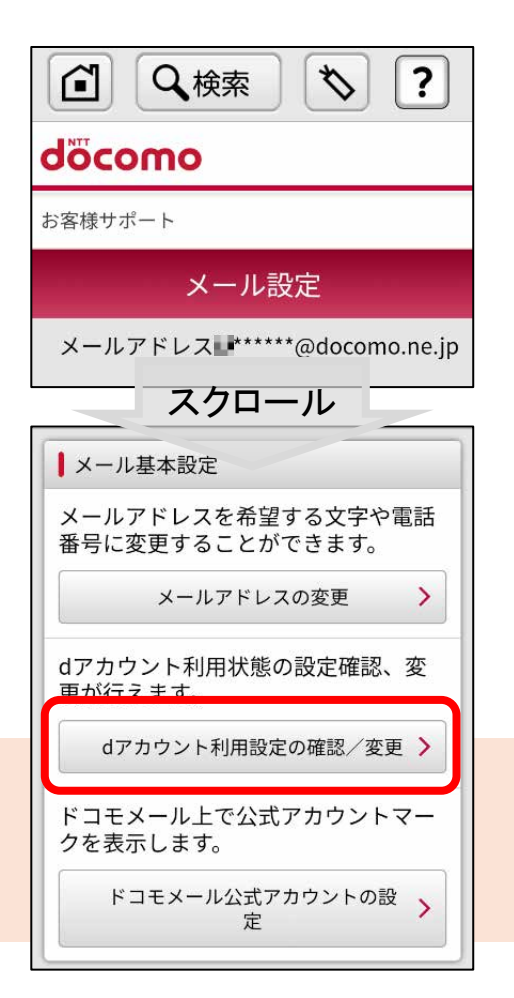

[dアカウント利用設定の 確認/変更]を押す

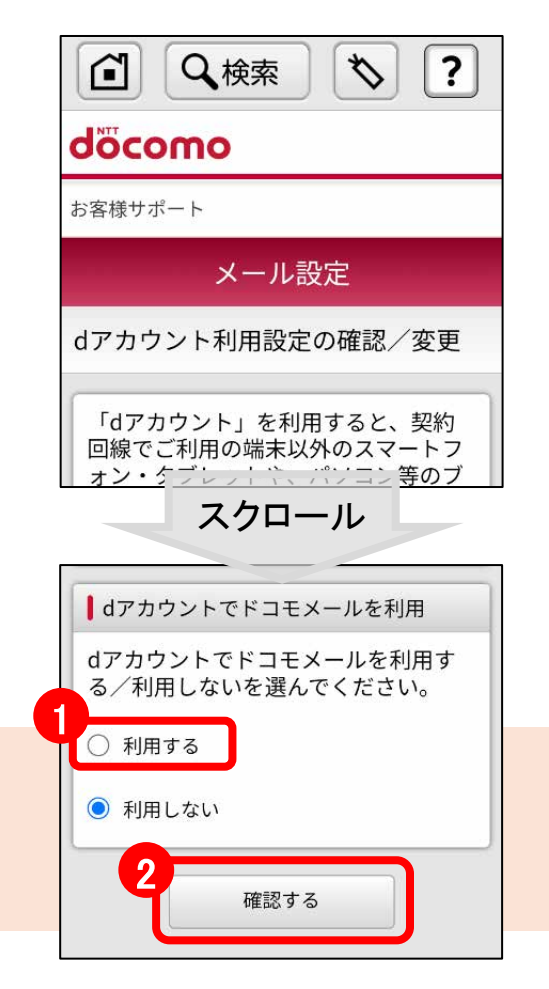

①[利用する]を選択し、
 ②[確認する]を押す

#### 1-2. My docomoのメール設定

メールアプリに設定するIMAP接続情報を確認します。<u>確認した内容は後で使用するの</u> で、パスワードを長押しで<mark>コピー</mark>するか忘れないようにメモをしてください。

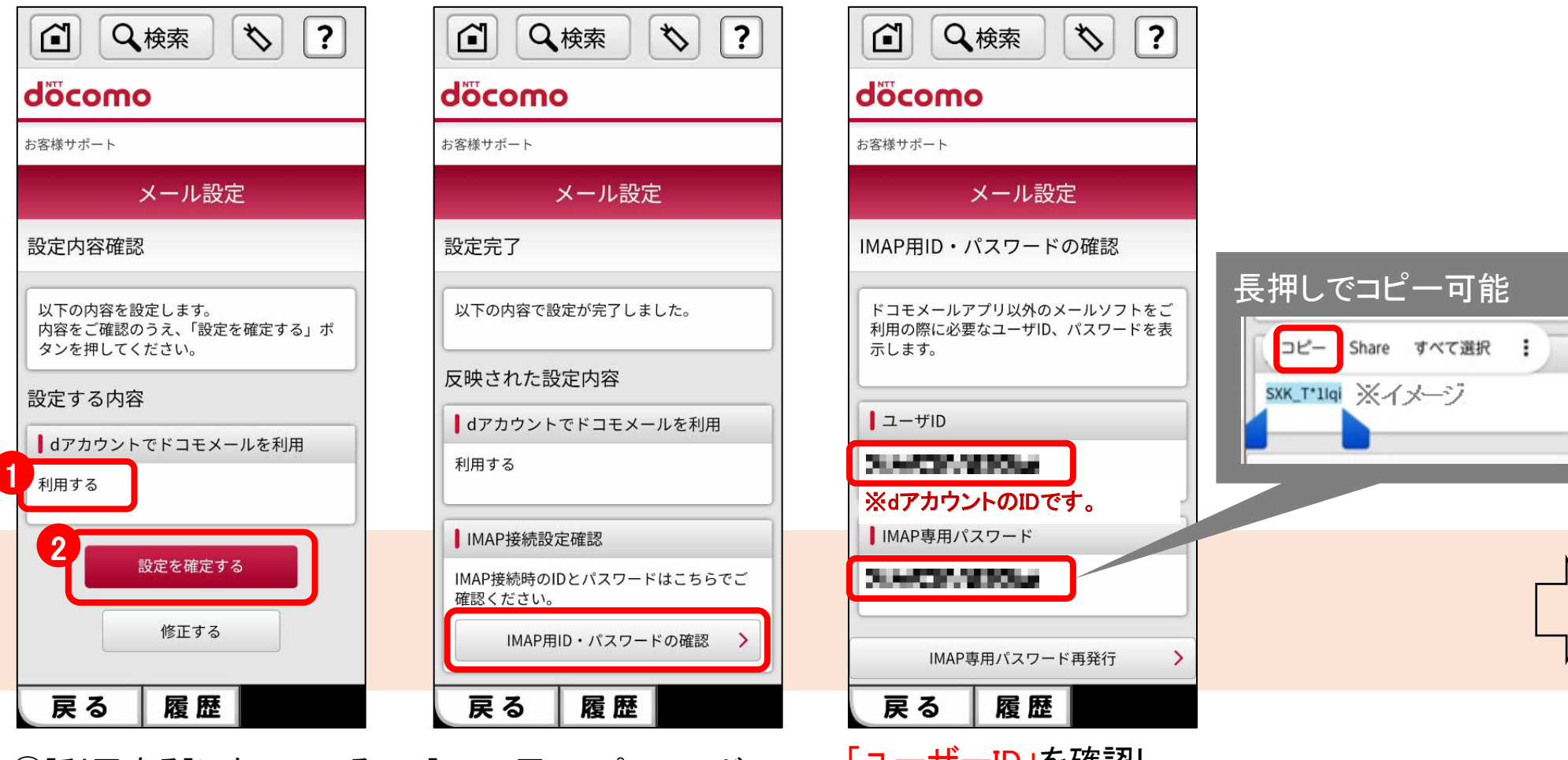

①[利用する]になっている ことを確認し、②[設定を 確定する]を押す [IMAP用ID・パスワードの 確認]を押す 「ユーザーID」を確認し、 「IMAP専用パスワード」を コピーまたはメモをして控 えておく

#### 1-2. My docomoのメール設定

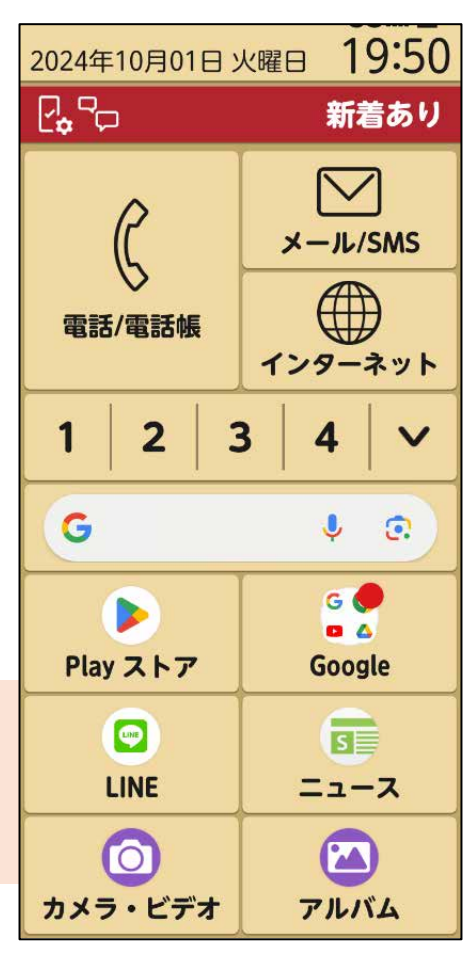

本体のホームボタン 🗅 を押してホーム画面に戻 る

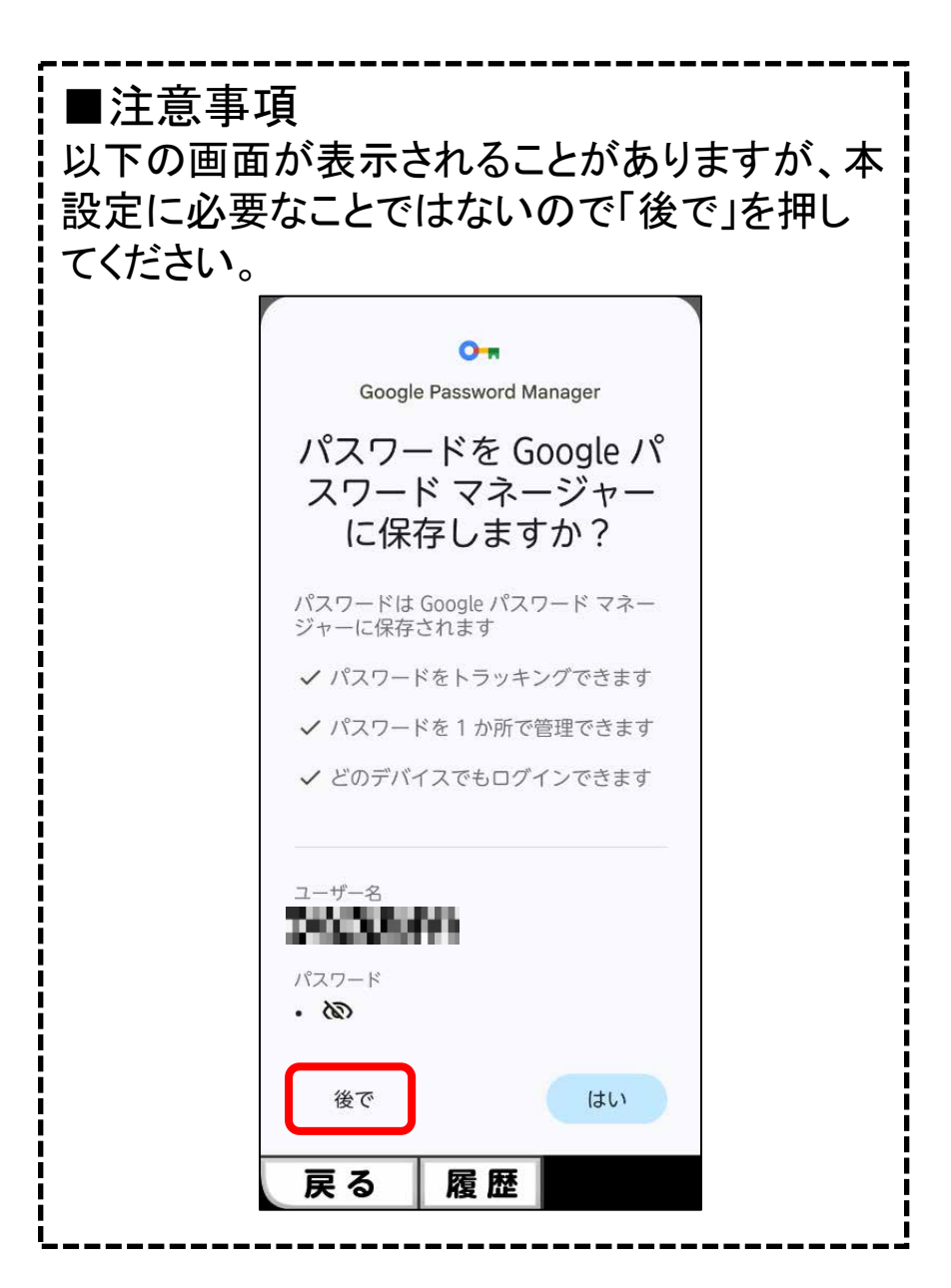

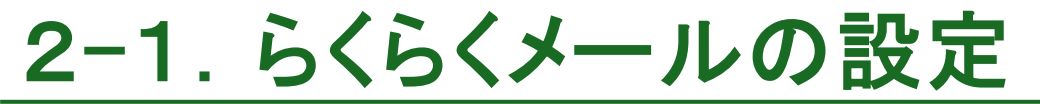

らくらくスマートフォン Lite MR01にプリインストールされているメールアプリでドコモメールを利用するために新規アカウント登録を行います。

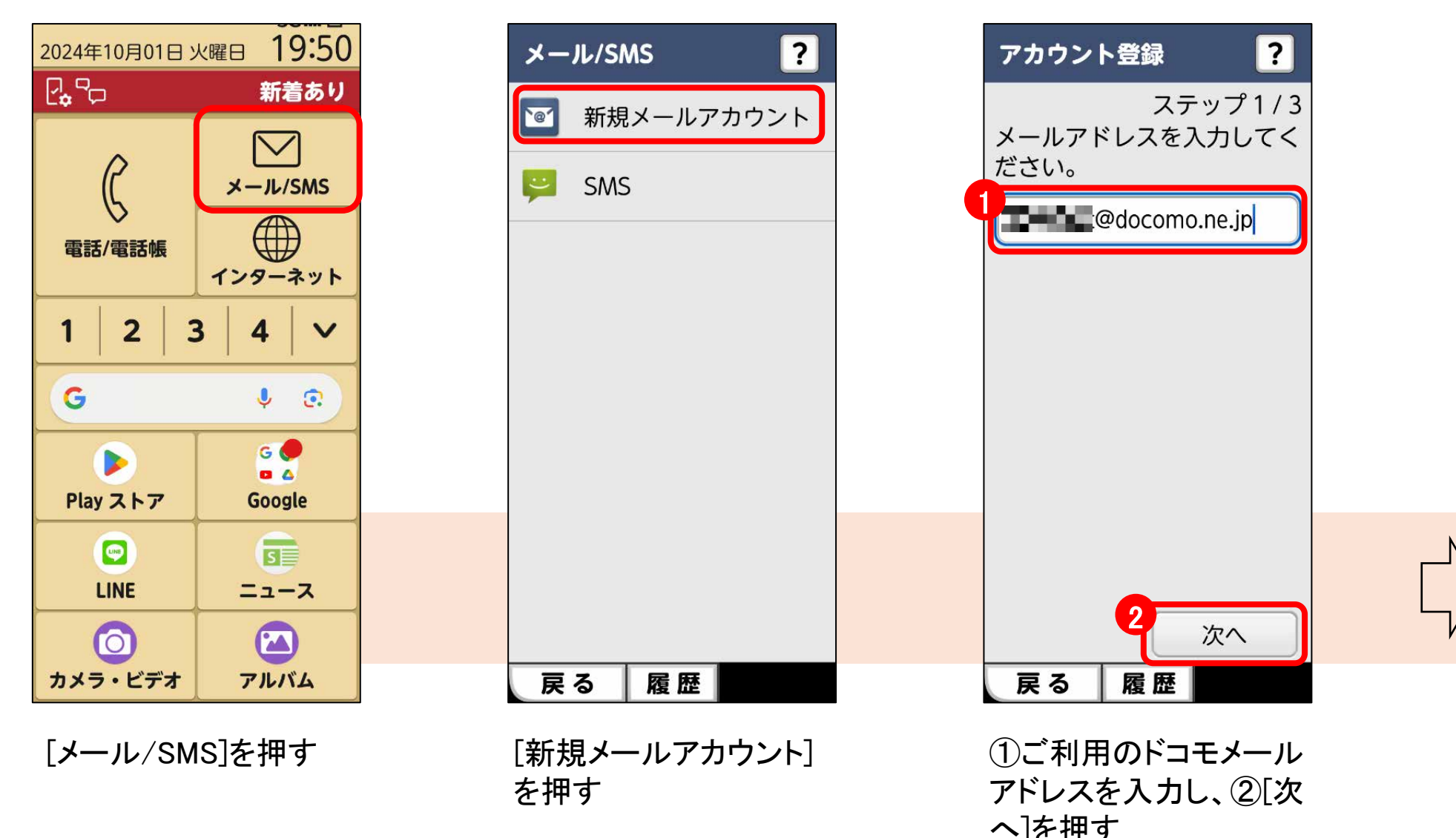

## 2-1. らくらくメールの設定

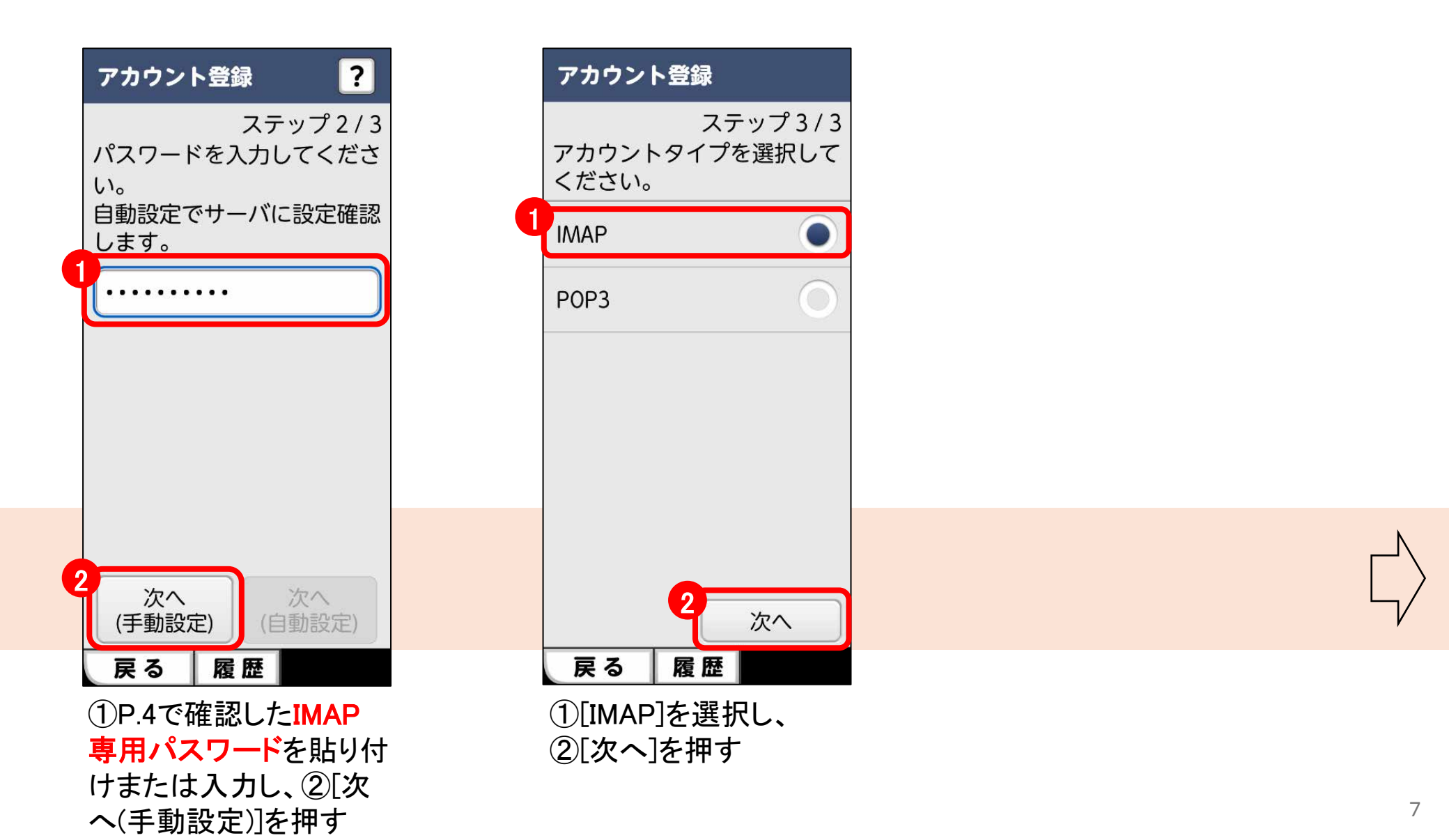

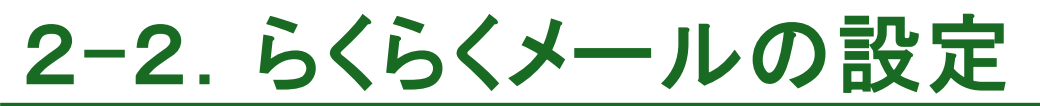

つづいて受信メールサーバ設定を行います。

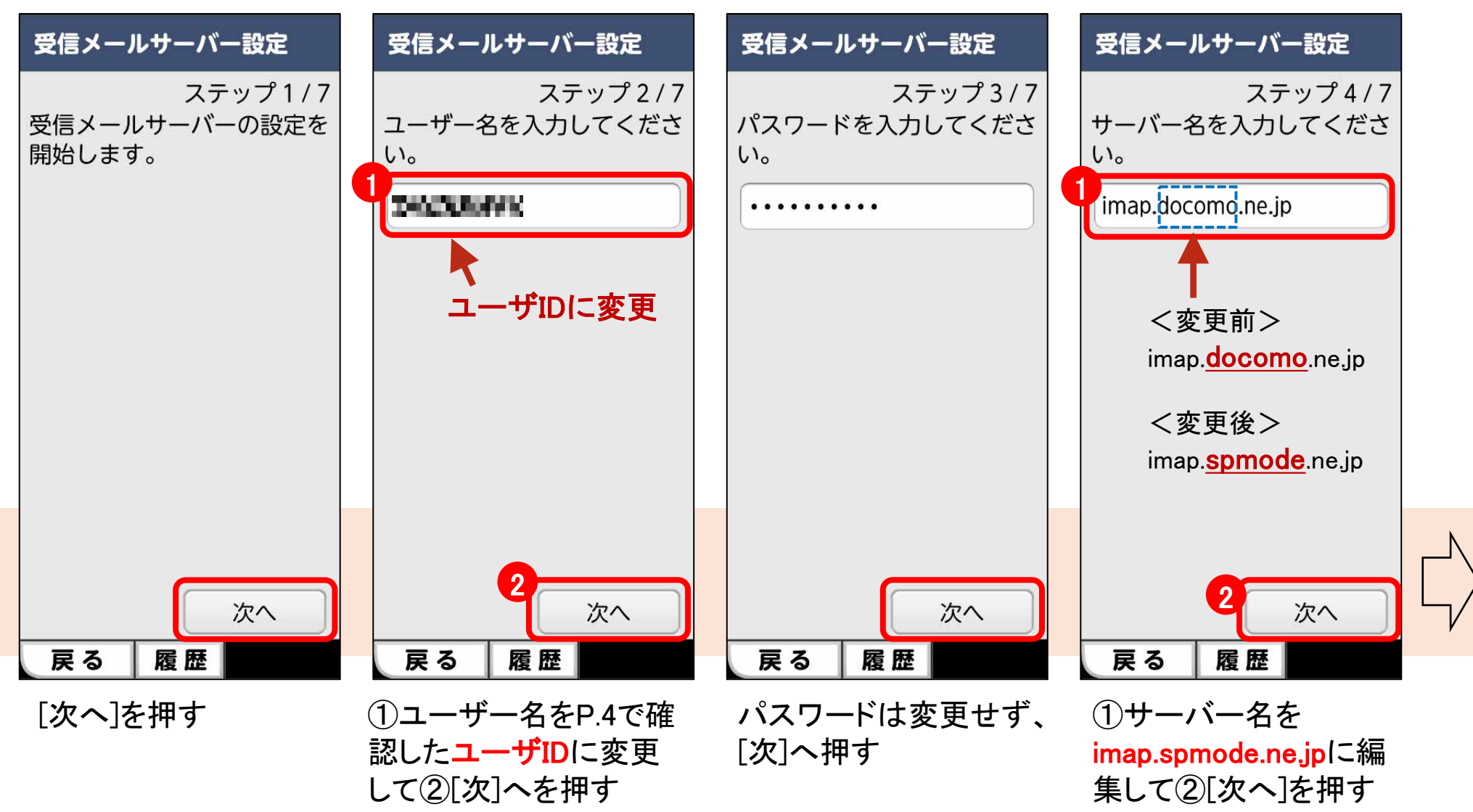

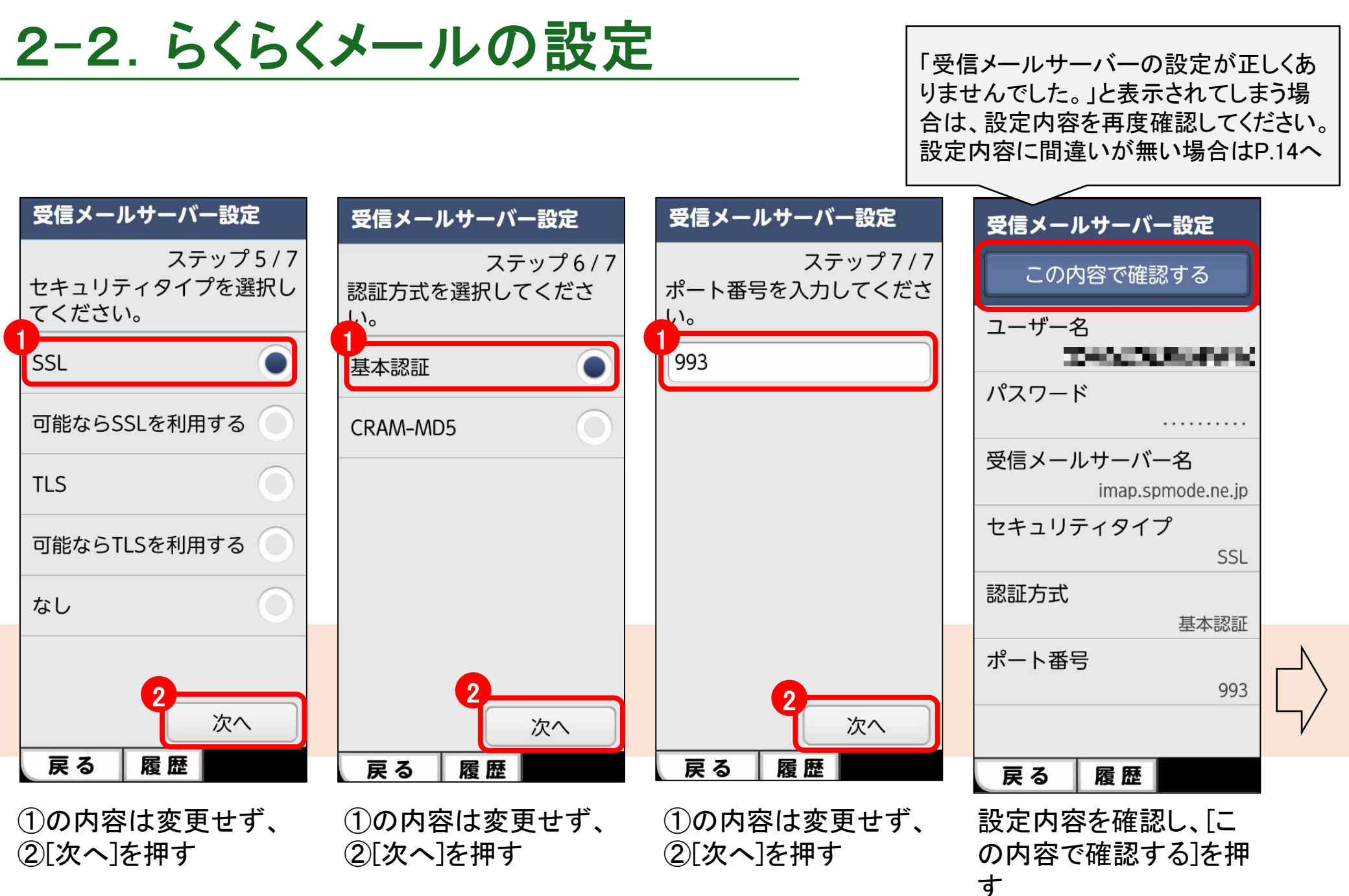

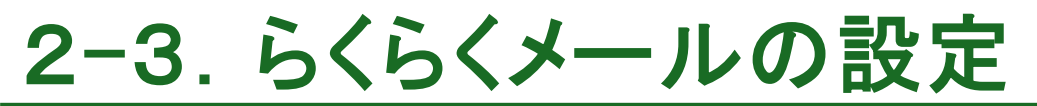

つづいて送信メールサーバ設定を行います。

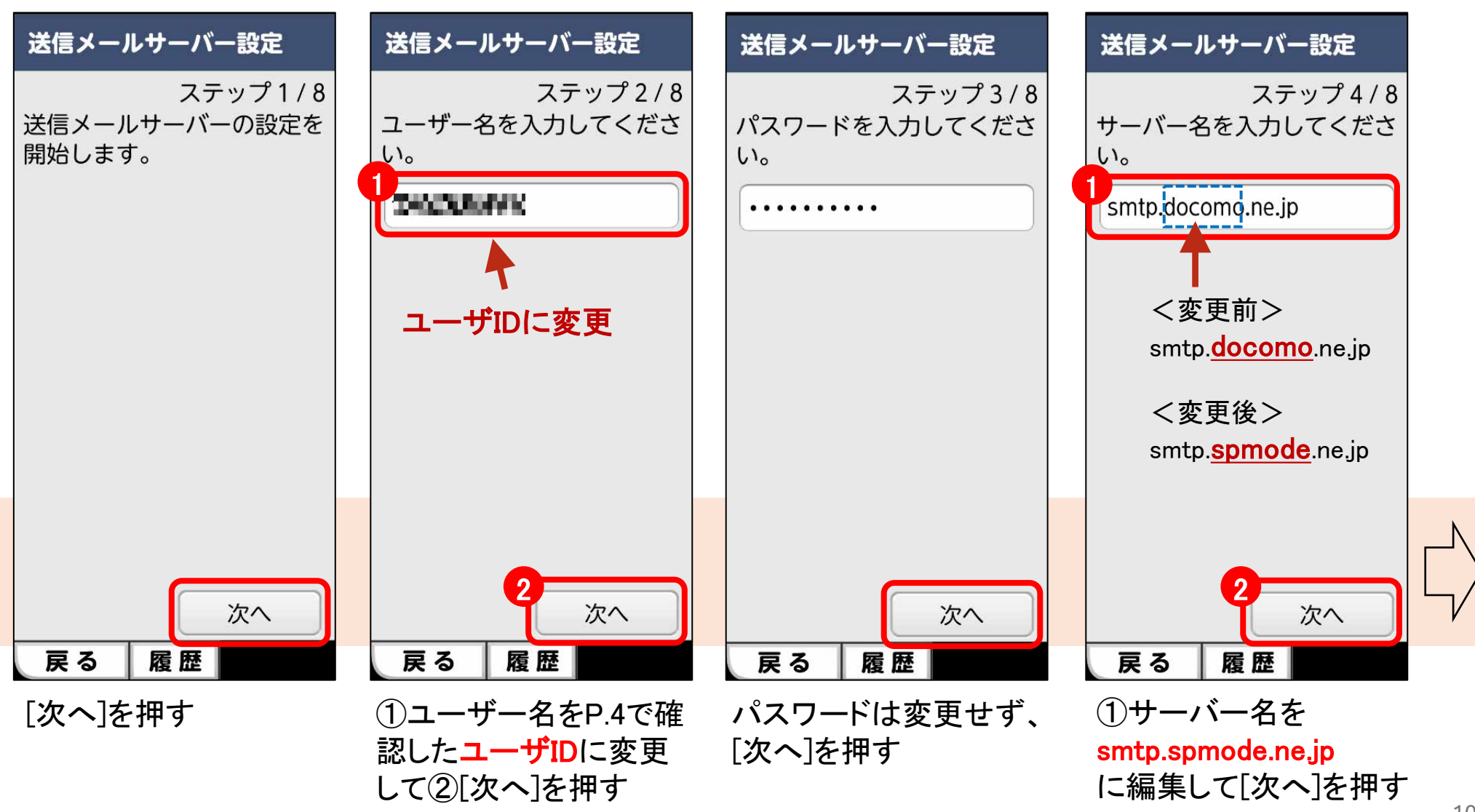

### 2-3. らくらくメールの設定

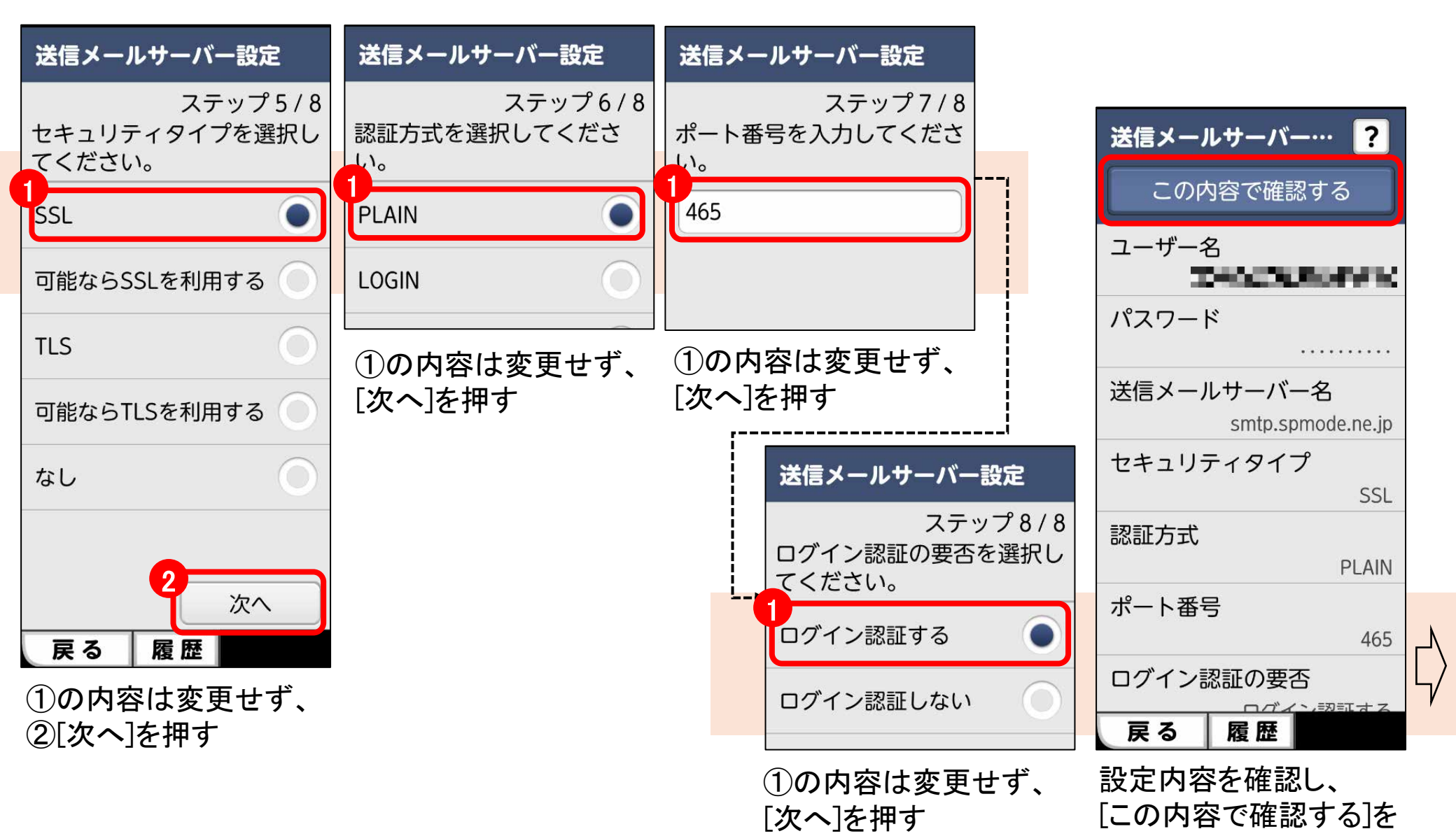

11

押す

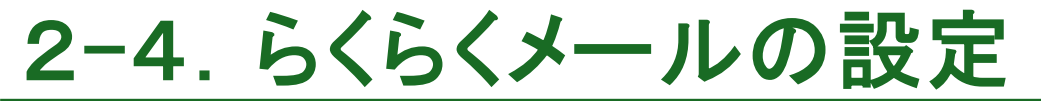

最後にメールアプリで表示するアイコンなどを設定しアカウント登録が完了です。 続けて過去のメールを読み込み、利用可能となります。

| アカウント登録                            |              |  |
|------------------------------------|--------------|--|
| ステ <sup>、</sup><br>アイコンを選択して<br>い。 | ップ3/3<br>くださ |  |
| 🏹 アイコン1                            |              |  |
| 🏹 アイコン2                            | 0            |  |
| 🏹 アイコン3                            | 0            |  |
| 🏹 アイコン4                            | 0            |  |
| 🗃 アイコン5                            | 0            |  |
| 🟹 アイコン(自宅)                         |              |  |
| 完了                                 |              |  |
| 戻る 履歴                              |              |  |

このアカウントを示す アイコンを任意に選択し、 [完了]を押す

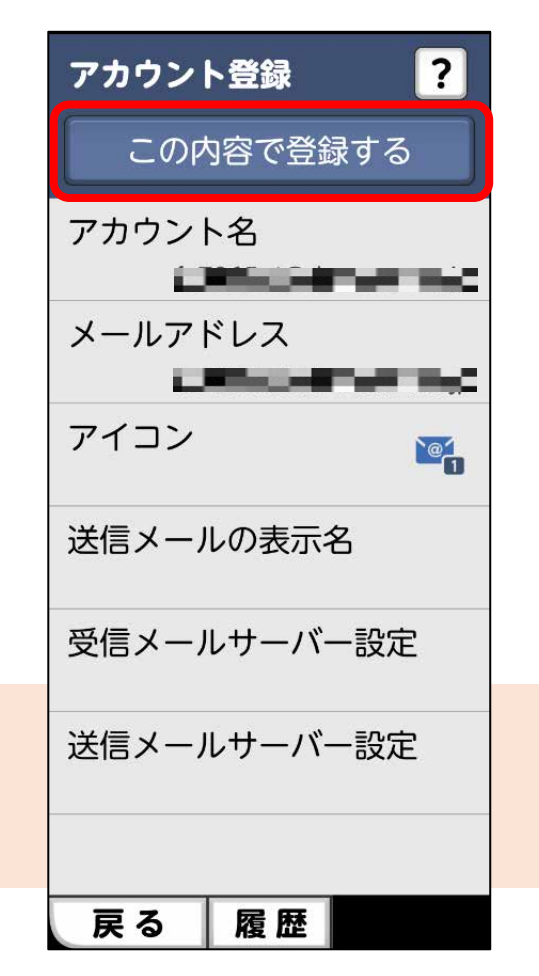

メールアドレスやアイコン を確認し、[この内容で登 録する]を押す

| @ decom ?         |
|-------------------|
| ▶ 受信メール           |
| 🌄 メール作成           |
| 新着問い合わせ           |
| 新着メールを確認します<br>か? |
| 確認する              |
| 戻る                |
|                   |
| 💼 ゴミ箱             |
|                   |
|                   |

[確認する]を押すと、過 去のメールを読み込む

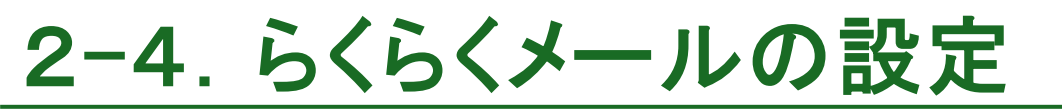

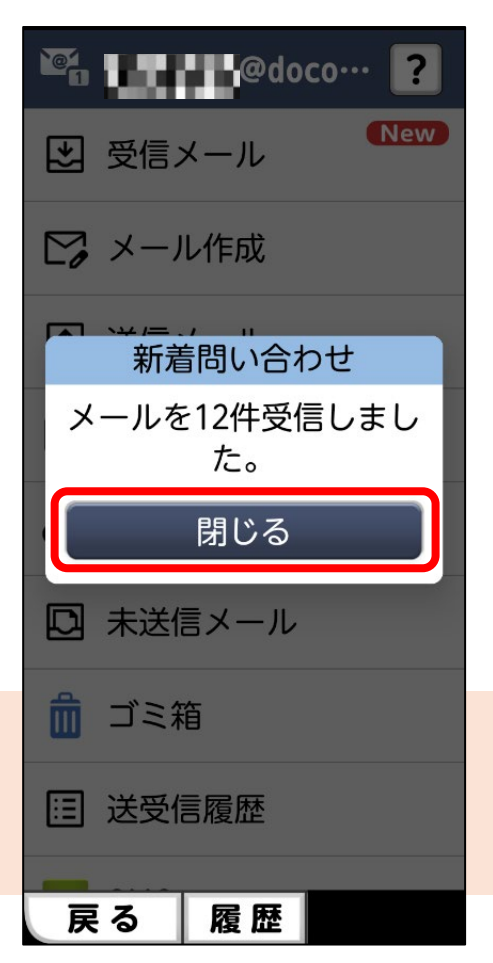

読み込みが完了したら、 [閉じる]を押す

| <b>`@</b> | @doco… ?  |
|-----------|-----------|
| *         | 受信メール (2) |
| C,        | メール作成     |
| t         | 送信メール     |
|           | ユーザフォルダ   |
| æ         | 新着問い合わせ   |
| D         | 未送信メール    |
| â         | ゴミ箱       |
| Ξ         | 送受信履歴     |
| -         |           |
| 戻         | る 履歴 メニュー |

受信メール、送信メール から過去送受信内容を 確認できる

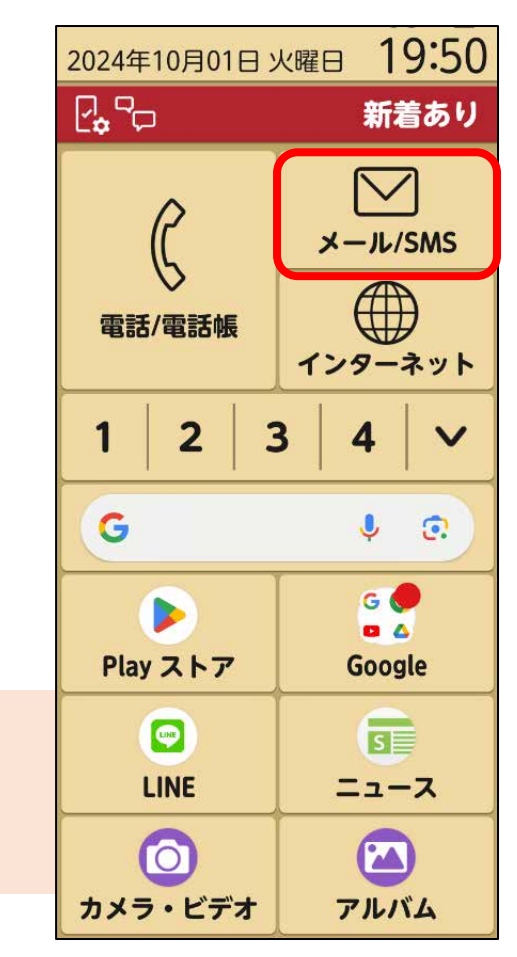

アカウント登録以降は、 ホーム画面の[メール /SMSボタン]から起動 が可能

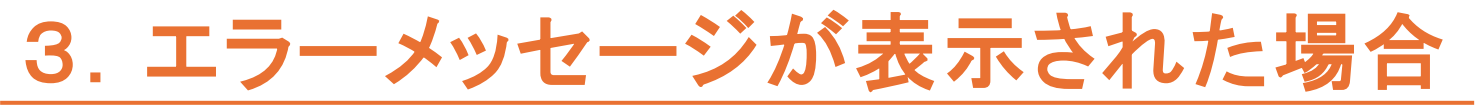

P.9で「受信メールサーバーの設定が正しくありませんでした」と表示されてしまう場合は 以下の手順でIMAP専用パスワードの再発行を行ってください。

| 受信メールサーバー設定                                       |
|---------------------------------------------------|
| この内容で確認する                                         |
| ユーザー名<br>                                         |
| メールサーバー設定                                         |
| 受信メールサーバーの設<br>定が正しくありませんで<br>した。設定し直してくだ<br>さい。  |
|                                                   |
| 日間じる                                              |
| 閉じる                                               |
| 1<br>閉じる<br>認証方式<br>基本認証                          |
| <b>閉じる</b><br>認証方式<br>基本認証<br>ポート番号               |
| <b>閉じる</b><br>認証方式<br>基本認証<br>ポート番号<br><u>993</u> |
| 1<br>閉じる<br>認証方式<br>基本認証<br>ポート番号<br>993          |

①[閉じる]を押して、② [履歴]からインターネッ トの「My docomo」サイト を開く

| <ul><li>▲ Q 検索</li><li>◆ ?</li></ul>                   |
|--------------------------------------------------------|
| omooöb                                                 |
| お客様サポート                                                |
| メール設定                                                  |
| IMAP用ID・パスワードの確認                                       |
| ドコモメールアプリ以外のメールソフトをご<br>利用の際に必要なユーザID、パスワードを表<br>示します。 |
| ┃ ユーザID                                                |
| OTHER PROPERTY AND INC.                                |
| IMAP専用パスワード                                            |
| Olivectorystone                                        |
| IMAP専用パスワード再発行 >                                       |
| 戻る 履歴                                                  |
| [IMAP専用パスワード                                           |

再発行]を押す

| <b>d</b> アカウント                                                                     |  |
|------------------------------------------------------------------------------------|--|
| ② ログイン                                                                             |  |
| <ul> <li>         dアカウントID         ・************************************</li></ul> |  |
| ネットワーク暗証番号                                                                         |  |
| ログインしたままにする                                                                        |  |
| 2 ログイン 0                                                                           |  |

①ネットワーク暗証番 号を入力し、②[ログイ ン]を押す

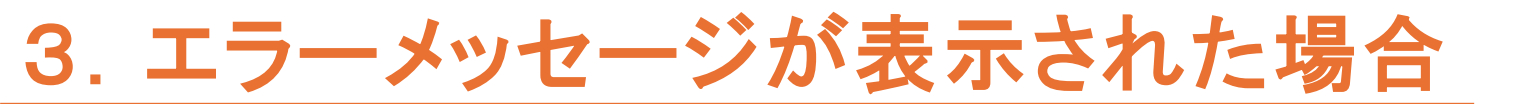

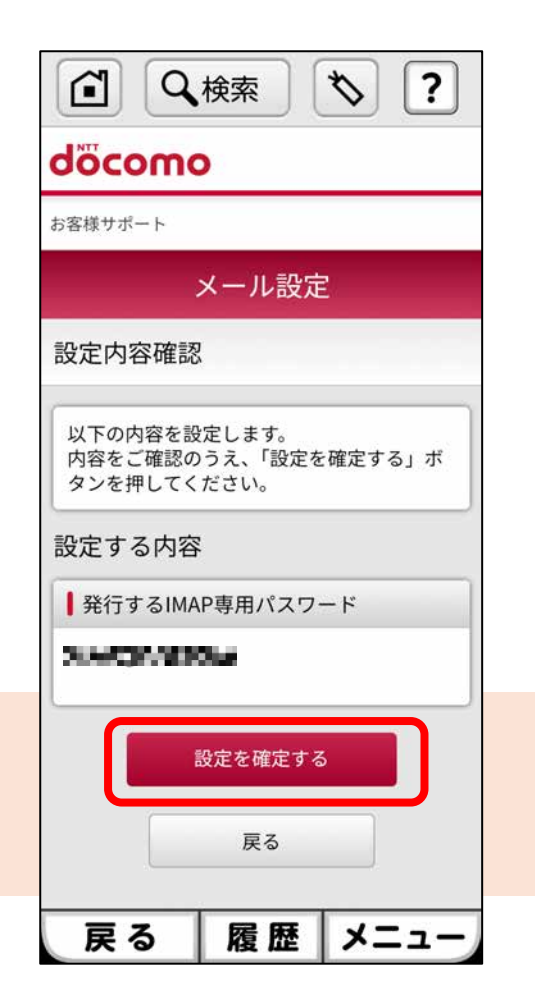

IMAP専用パスワードをコ ピーまたはメモをして、 [設定を確定する]を押す

| Q 検索 ?                                                                                                    |
|----------------------------------------------------------------------------------------------------|
| döcomo                                                                                                    |
| お客様サポート                                                                                                    |
| メール設定                                                                                                    |
| 設定完了                                                                                                    |
| 設定が完了しました。                                                                                                    |
| ご注意事項                                                                                                    |
| IMAP接続をご利用のメールアプリです<br>みやかにパスワードをIMAP専用パスワ<br>ードに変更してください。<br>設定を行わない場合、ドコモメールを<br>ご利用いただけません。<br>詳しくは <u>こちら</u> 。 |
| パスワードを確認                                                                                                    |
| 戻る 履歴 メニュー                                                                                                    |

[パスワードを確認]を押す

| d∞como                                             |          |
|----------------------------------------------------|----------|
|                                                    |          |
| お客様サポート                                            |          |
| メール設定                                              |          |
| IMAP用ID・パスワードの確認                                   |          |
| ドコモメールアプリ以外のメールソフト<br>利用の際に必要なユーザID、パスワード<br>示します。 | をご<br>を表 |
| ↓ ユーザID                                            |          |
| 20402048304                                        |          |
| ┃ IMAP専用パスワード                                      |          |
| 2.4CD/02204                                        |          |

[履歴]を押して「メール」 アプリの受信メールサー バー設定画面を開く

#### 3. エラーメッセージが表示された場合

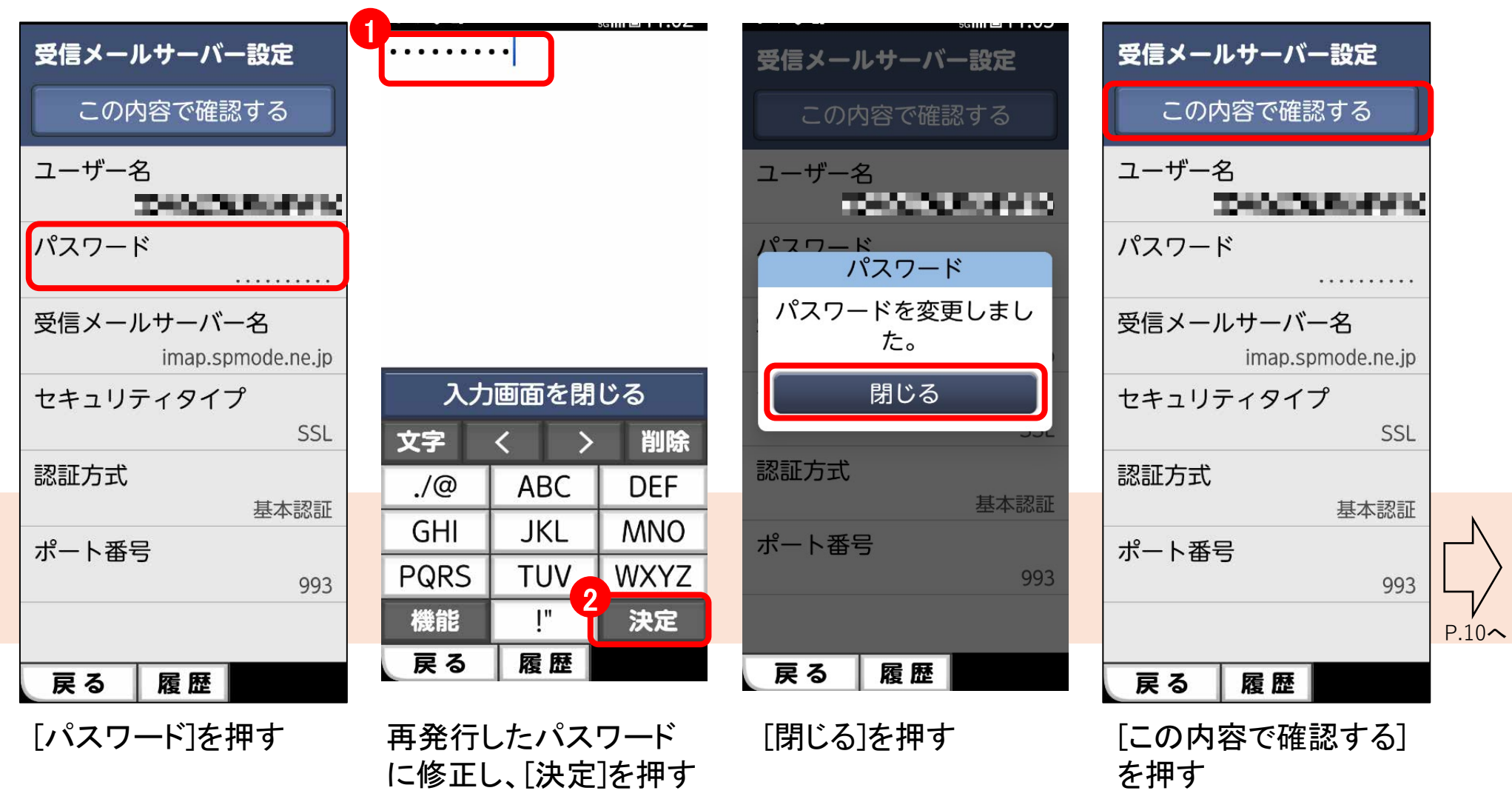

#### 4. メール通知設定

初期値は1時間毎にまとめてメールが通知される設定になっているため、受信間隔を 「プッシュ接続」に変更して自動で届くように設定します。

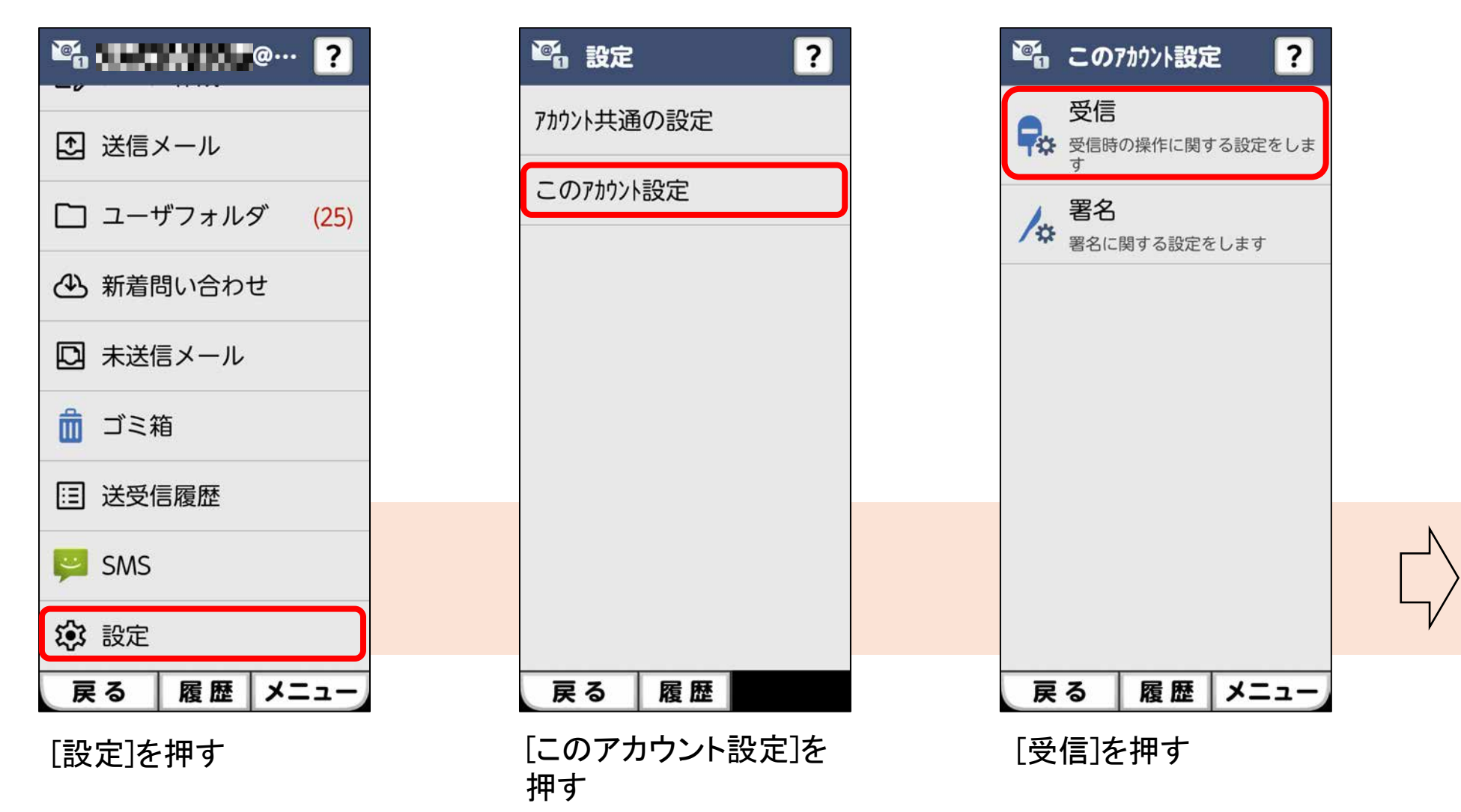

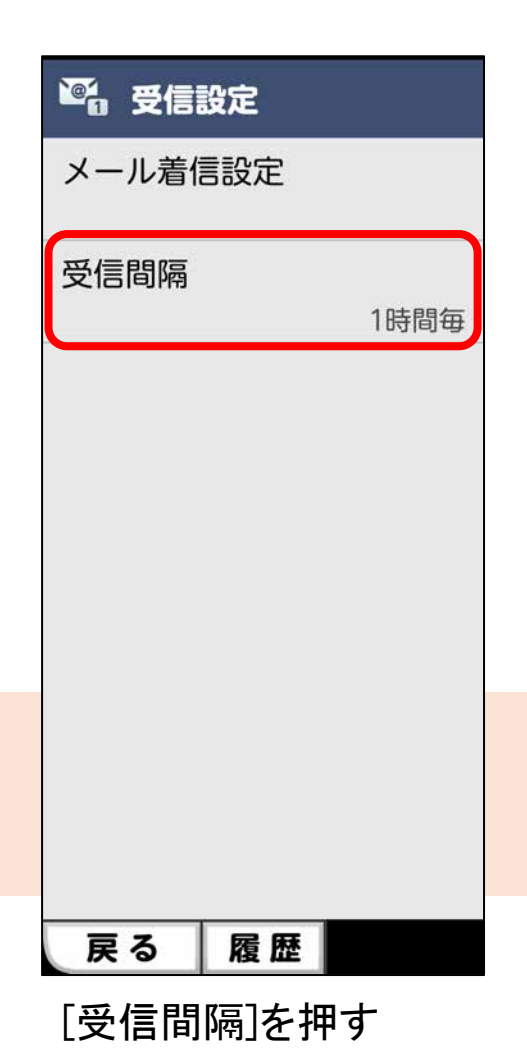

| 受信間隔               |   |
|--------------------|---|
| 受信間隔を選択してくださ<br>い。 |   |
| プッシュ接続             |   |
| 10分毎               |   |
| 1時間毎               |   |
| 3時間毎               |   |
| 6時間毎               |   |
| 12時間毎              |   |
| 24時間毎              |   |
| 戻る 履歴              |   |
| [プッシュ接続]を押す        | I |

| ◎ 受信  | 設定    |       |
|-------|-------|-------|
| メール着係 | 言設定   |       |
| 受信間隔  | プッ    | ッシュ接続 |
|       |       |       |
|       |       |       |
|       |       |       |
|       |       |       |
|       |       |       |
|       |       |       |
| 戻る    | 履歴    |       |
| [プッシュ | _接続]に | 変更さ   |
| れたこと  | を確認し  | たら    |

完了

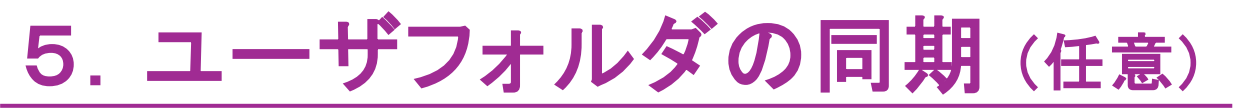

初期状態ではユーザフォルダは同期されていません。ユーザフォルダをお客さま自身で作 成してご利用いただく場合、同期したいユーザフォルダを選択して同期する操作を行います。

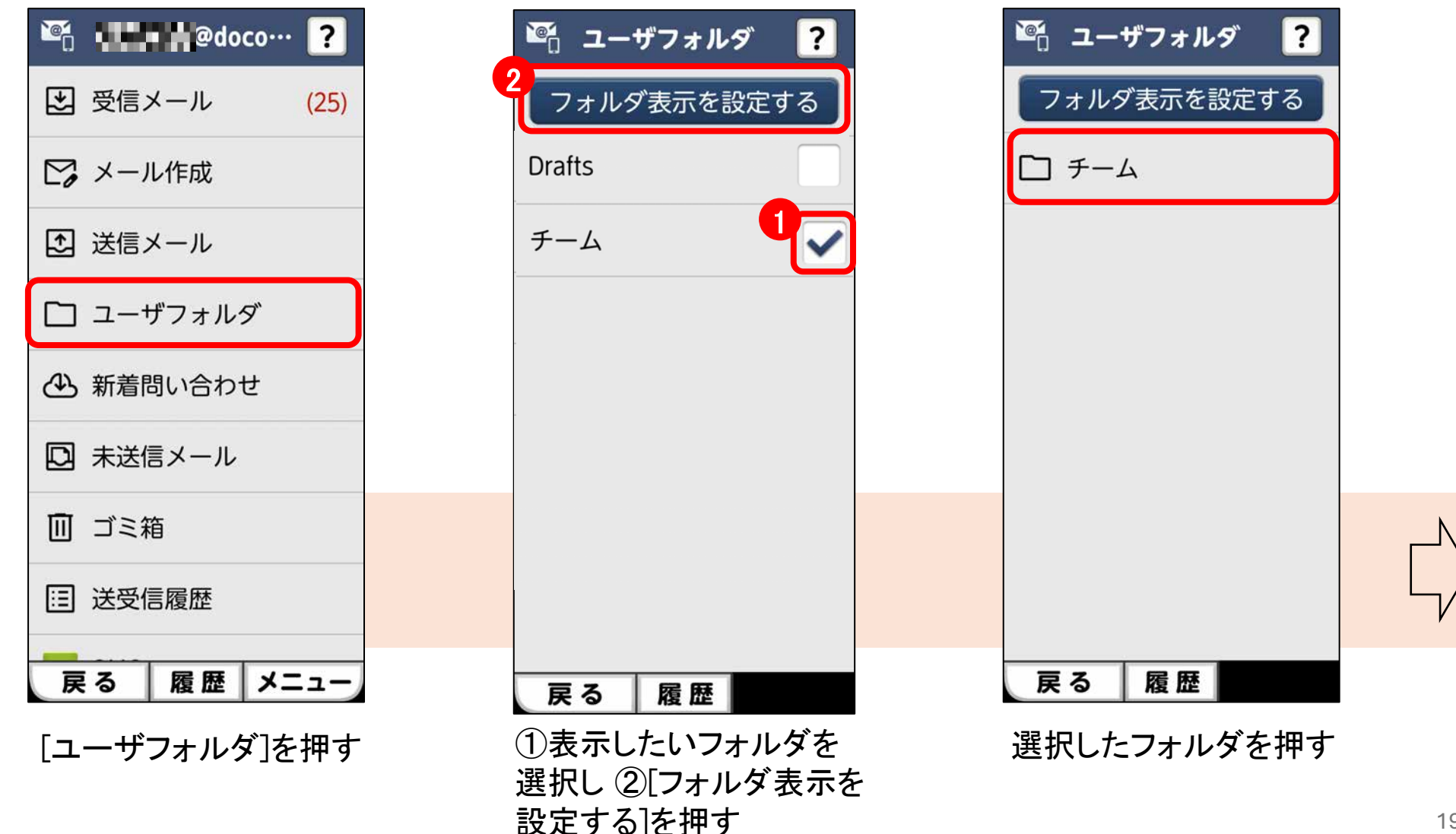

### 5. ユーザフォルダの同期(任意)

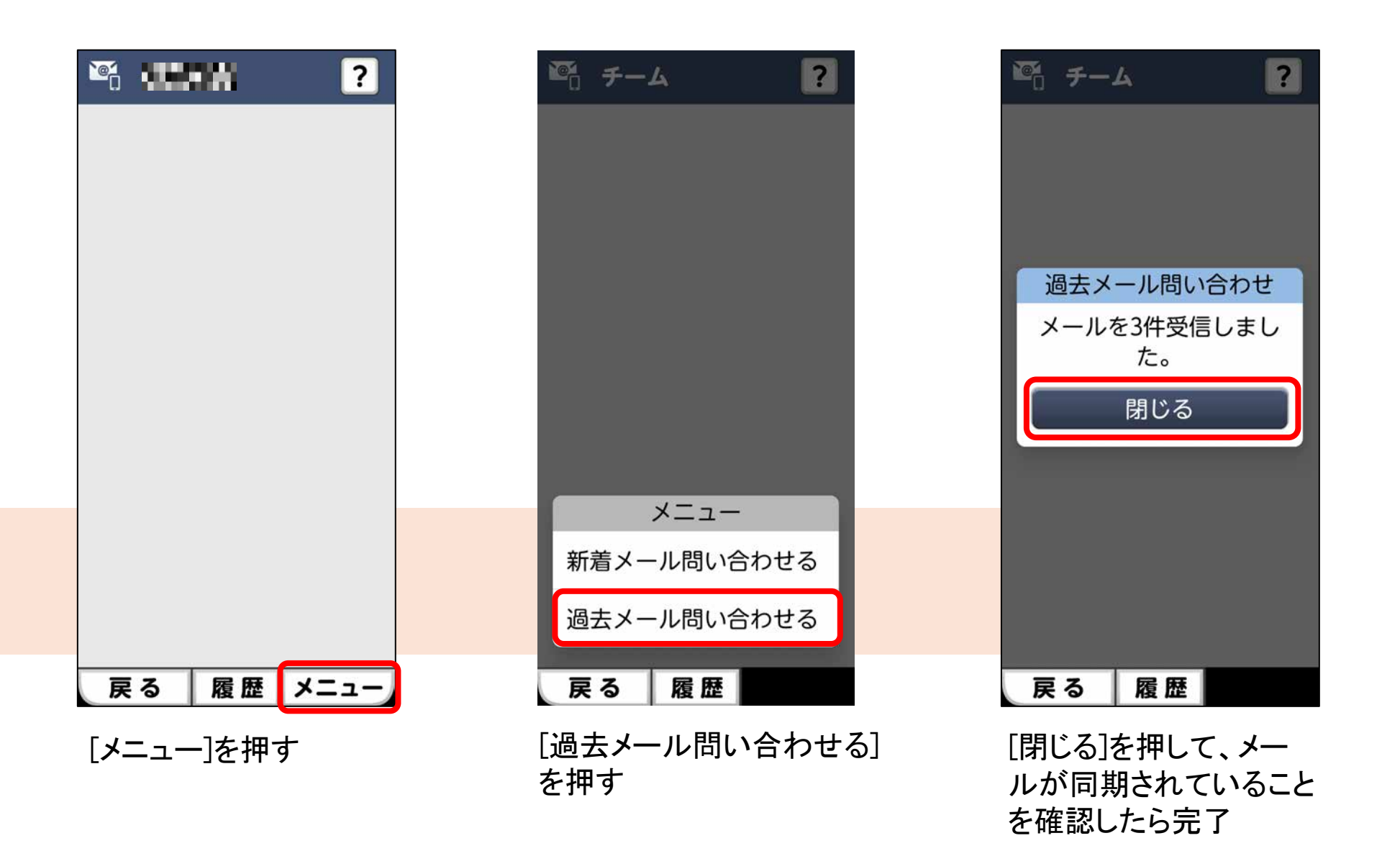